# Aan- en en afmelden via de app

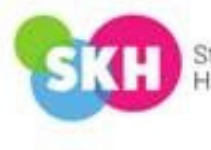

Stichting Kinderopvang Haarlemmermeer

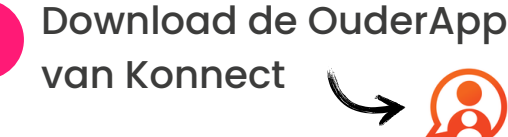

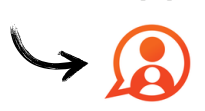

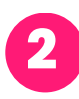

Vul in het 1ste vakje in: skhmeer.ouderportaal.nl

Vul in het 2e vakje je emailadres in wat bekend is bij SKH

Vul uw gebruikersnaam en wachtwoord in voor

https://skhmeer.ouderportaal.nl

Gebruikersnaam

Wachtwoord

Wachtwoord vergeten? Met een ander account inloggen Meer informatie over inloggen

Geen wachtwoord gehad? Klik op "wachtwoord vergeten". Je ontvangt een nieuw wachtwoord via je email.

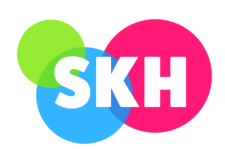

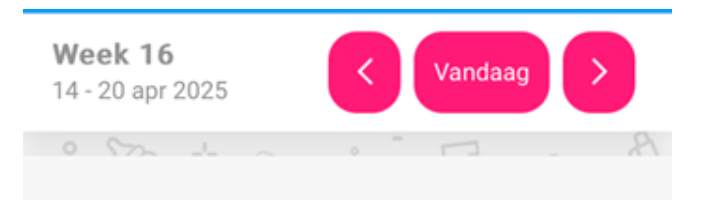

#### Geen data tussen maandag 14 april 2025 en maandag 21 april 2025 gevonden

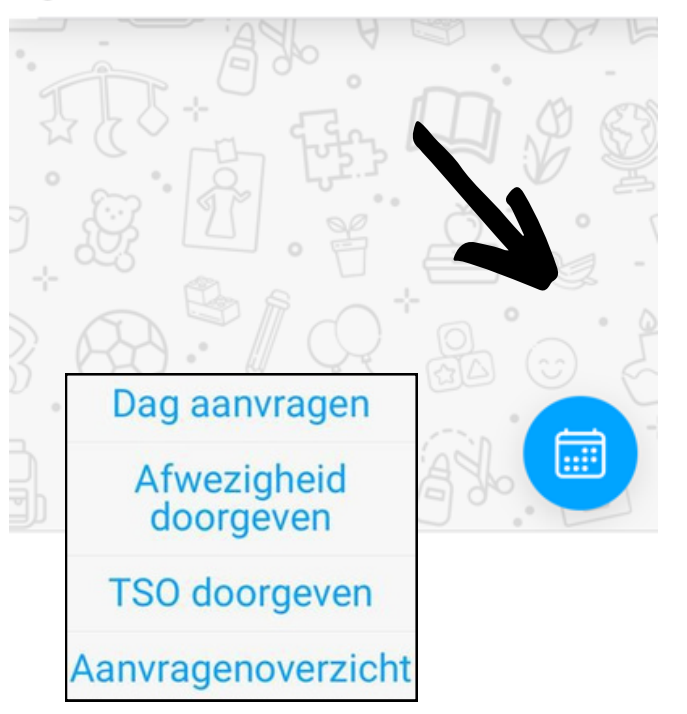

## Aanmelden in de app

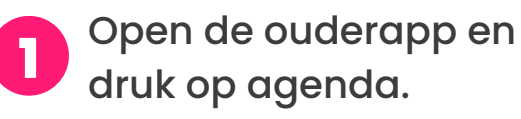

Klik op het kalender-icoon en kies voor TSO doorgeven.

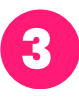

Klik op de naam van je kind waar je het overblijven voor wilt aanvragen.

| < TSO doorgeven |      |              |     |       |            |
|-----------------|------|--------------|-----|-------|------------|
| • •             | •    | -0           | •   |       | -0         |
|                 |      |              |     |       | 19 10<br>1 |
|                 | J    | 1 m 10       | 6   | Т     | 1 1        |
|                 | esse |              | T   | homas |            |
|                 |      |              |     |       |            |
|                 |      |              |     |       |            |
|                 |      |              |     |       |            |
|                 |      |              |     |       |            |
|                 | Sel  | ecteer een k | ind |       | 6          |

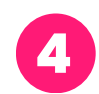

Kies de klas.

|                         | < TSO doorgeven |       |          |       |  |
|-------------------------|-----------------|-------|----------|-------|--|
| • •                     |                 |       |          | -     |  |
|                         |                 |       |          | 1000  |  |
| Selecteer de juiste kla | is van Jesse    |       |          |       |  |
| Groep 38                |                 |       |          |       |  |
|                         |                 | e 11. | . 1951 - | 29.00 |  |
|                         |                 |       |          |       |  |
|                         |                 |       |          |       |  |
|                         |                 |       |          |       |  |
|                         |                 |       |          |       |  |
|                         |                 |       |          |       |  |
|                         |                 |       |          |       |  |
|                         |                 |       |          |       |  |
|                         |                 |       |          |       |  |
|                         |                 |       |          |       |  |
|                         |                 |       |          |       |  |
|                         |                 |       |          |       |  |
|                         |                 |       |          |       |  |
|                         |                 |       |          |       |  |
|                         |                 |       |          |       |  |
|                         |                 |       |          |       |  |
|                         |                 |       |          |       |  |

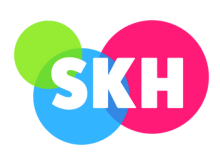

|            |                   | TSO doorge       |             |        |
|------------|-------------------|------------------|-------------|--------|
| -          | • •               |                  |             | -0     |
|            |                   |                  |             | 100000 |
|            |                   |                  |             |        |
|            | Maandag           | 16               | Dinsdag     | )A     |
| A 100      |                   | Star Con Hard    | 2.62 . 9. 3 |        |
| à          | Donderdag         | 12               | Vrijdag     | No.    |
|            |                   |                  |             |        |
|            |                   |                  |             |        |
|            |                   |                  |             |        |
|            |                   |                  |             |        |
|            |                   |                  |             |        |
|            |                   |                  |             |        |
|            |                   |                  |             |        |
|            |                   |                  |             |        |
|            |                   |                  |             |        |
|            |                   |                  |             |        |
|            |                   |                  |             |        |
|            |                   |                  |             |        |
| <          |                   | TSO doorge       | even        |        |
| •          | • •               |                  | • •         | -0     |
|            |                   |                  |             |        |
| Ē          | Dinsdag 6 Mei 2   | 025              |             |        |
| Ē          | Vrijdag 11 Juli 2 | 025              |             |        |
| 8 and      | 2.000             | \$10 a           | 1.1.8       | 87.2   |
|            |                   |                  |             |        |
| $\bigcirc$ |                   | Kies het tijdvak |             | >      |

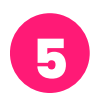

6

Selecteer de dagen dat je de tso wilt aanvragen.

Kies vervolgens de periode waarin je de tso wilt aanvragen.

Let op! Wil je om de week dan kan dit alleen per keer aangevraagd worden.

| < | TSO doorgeven |             |  |   |      |
|---|---------------|-------------|--|---|------|
| • | •             | • •         |  | ÷ | -0   |
|   |               |             |  |   |      |
| Ē | Dinsdag 6     | 6 Mei 2025  |  |   | 6.50 |
| Ē | Vrijdag 11    | I Juli 2025 |  |   |      |

Wil je tso aanvragen voor één dag? Zorg er dan voor dat de begin- en einddatum dezelfde dag zijn. Ga met het pijltje onderin naar het volgende scherm.

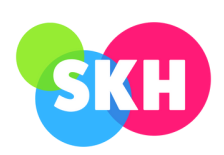

| < TSO doorgeven              |                                        |                 |               |      |
|------------------------------|----------------------------------------|-----------------|---------------|------|
| •••                          | •                                      | •••             | 0             | -0   |
|                              |                                        |                 |               |      |
|                              | Factuur                                |                 | Tegoed        |      |
| Let op: Je te<br>automatisci | igoed is ontoerelki<br>h gefactureerd. | end. Het totaal | aantal uren w | ordt |
|                              |                                        |                 |               |      |
|                              |                                        |                 |               |      |
|                              |                                        |                 |               |      |
| $\bigcirc$                   | Selecteer ee                           | n betaalmeth    | ode           | 0    |

7

8

Klik op het plaatje met factuur en daarna klik je onderin op het pijltje om naar het volgende scherm te gaan.

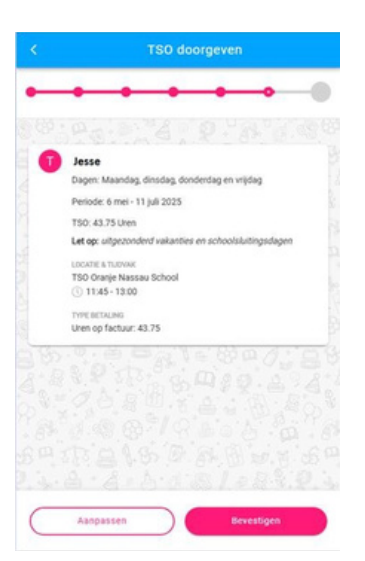

Controleer het overzicht en klik onderin op bevestigen.

9

Je ontvangt een bevestiging in je e-mail van de data dat je overblijven hebt aangevraagd. En je ziet deze dagen ook terug in het aanvragenoverzicht. Dit overzicht toont maximaal 30 aanvragen.

### Zo kom je bij het aanvragenoverzicht

Ga naar de agenda en klik op het kalender icoon. Kies voor voor aanvragenoverzicht.

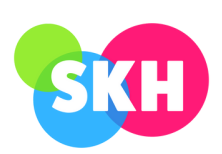

## Een dag afmelden in de app

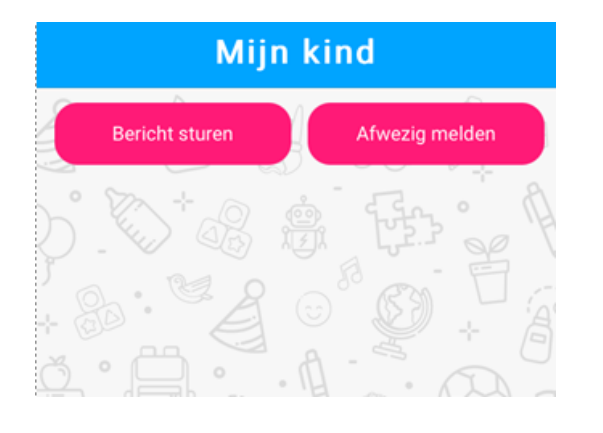

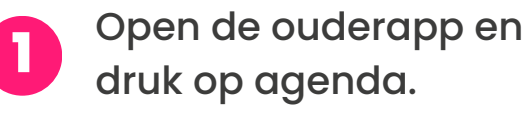

| 1 mer 2023                            |                |                       |
|---------------------------------------|----------------|-----------------------|
| 1 d.c. 7 A 10 m M 42 T 10 M 10 1 10 1 | Charlotter (P) | DAG AANVRAGEN         |
| Jesse                                 | þ              | AFWEZIGHEID DOORGEVEN |
| Opvang: 11:45-13:00 Extra             | 2 1            | TSO DOORGEVEN         |
| andag 8 mer 2025                      |                | AANVRAGENOVERZICHT    |
| Jesse<br>Opvang: 11:45-13:00 Extra    | 2              | NO CONTRACTOR         |
| ag 1 mai 2025                         |                |                       |
| Jesse<br>Opvang: 11:45-13:00 Extra    | s - 8          |                       |
|                                       |                |                       |
|                                       |                |                       |

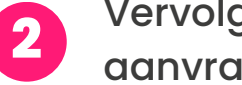

Vervolgens kies je voor aanvragenoverzicht.

| <b>T</b>  | Jesse                                          | 10-04-25 14:12 > |
|-----------|------------------------------------------------|------------------|
| Aanvraag: | TSO                                            |                  |
| Datum:    | Do 10-07-2025                                  |                  |
| Tijden:   | 11:45-13:00                                    |                  |
| Status:   | GOEDGEKEURD                                    |                  |
| Groep:    | TSO ONS registratie - TSO Oranje Nassau School |                  |

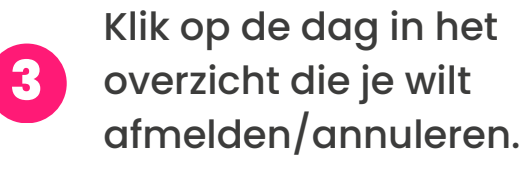

| 0                     | Jesse                                                                       | GOEDGEKEURD |
|-----------------------|-----------------------------------------------------------------------------|-------------|
|                       | Aangevraagd op 10 april 2025 om 14:12                                       |             |
| 2                     | Aangevraagd door                                                            |             |
| TSO<br>Donde<br>11:45 | rdag 10 juli 2025<br>13:00   TSO ONS registratie - TSO Oranje Nassau School |             |
| Factur<br>In reke     | atie<br>ning brengen                                                        |             |
|                       |                                                                             |             |
| De aar                | ivraag is goedgekeurd.                                                      |             |
| ×                     | Aanvraag annuleren                                                          |             |

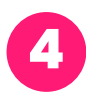

Kies onderin voor aanvraag annuleren.

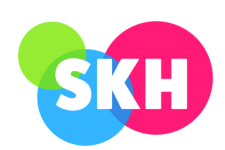